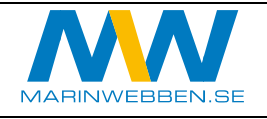

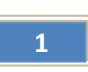

Instruktion för

### programuppdatering

# KP-1299

# 12" plotter

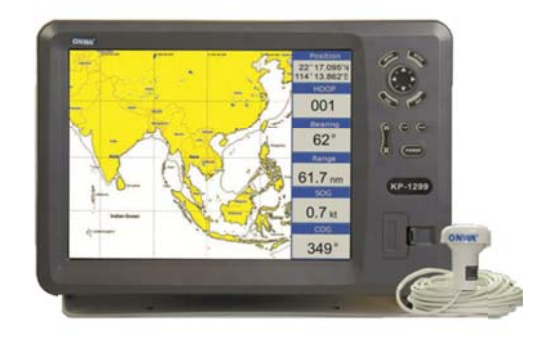

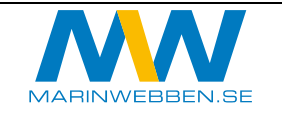

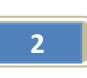

#### Innehållsförteckning

|           | 2 |
|-----------|---|
| odramvara |   |
| Uuiiivuiu |   |
|           |   |

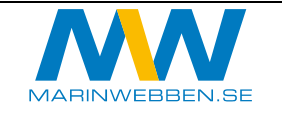

#### Ny programvara

Programvara och instruktion för uppdatering kan hämtas på <u>www.onwamarine.com</u> eller beställas via mail till <u>support@marinwebben.se</u>.

Ett minneskort (SD) med den senaste programvaran skickas då från marinwebben. Kortet skall returneras till Maritec-Marinwebben efter uppdatering.

Uppdatering av programmet raderar inte waypoints eller rutter.

Uppdateringen utför enligt följande:

- 1. Stäng av plottern och ta ut befintligt kartkort.
- 2. Sätt i programkortet i stället för kartkortet och slå på plottern.
- 3. Plottern kommer att visa befintlig programversion och fråga om den skall uppdateras till den som sitter i programkortet. Svara "Ja"
- 4. Uppdateringen kommer nu att påbörjas. Skärmen kommer visa information om att uppdatering pågår (ca 5-10 minuter). När uppdateringen är klar stäng av plottern av och programkortet ersätts av kartkortet igen.
- 5. Slå på plottern igen. Den kommen nu att starta med engelsk text och fel sjökort vilket nu skall åtgärdas.
- 6. Ändra till C-MAP (svenska sjökortet):
  - a. Meny-Mapchose = > C-MAP
- 7. Ändra till svenska språket:
  - a. Meny-Meny-Setup-Language-Svenska
- 8. Ställ in djupkurvor. För att få vita färger kontra blå vid olika djup kan detta ställas in via:
  - a. Meny-Karta-Djupskala min: 0000 m (exempel)
  - b. Meny-Karta-Djupskala max: 0003 m (exempel)
- 9. Välj palett:
  - a. Individuellt vilken palett som är bäst att arbeta med. Väl pallet genom: Meny-Palett-.
    Vi tycker att "dagsljus" mest efterliknar svenska papperssjökort.

Obs: Detta (punkt 8) måste göras varje gång plottern slås på.